## 2.1.1 [ローカル画面] への切替方法

RUN 画面から [ローカル画面] へ切り替える方法は、2 つあります。

## 方法1:システムメニュー

[SYSTEM] スイッチを押して、システムメニュー表示中に\*1 [ローカルモード] スイッチを押します\*2。

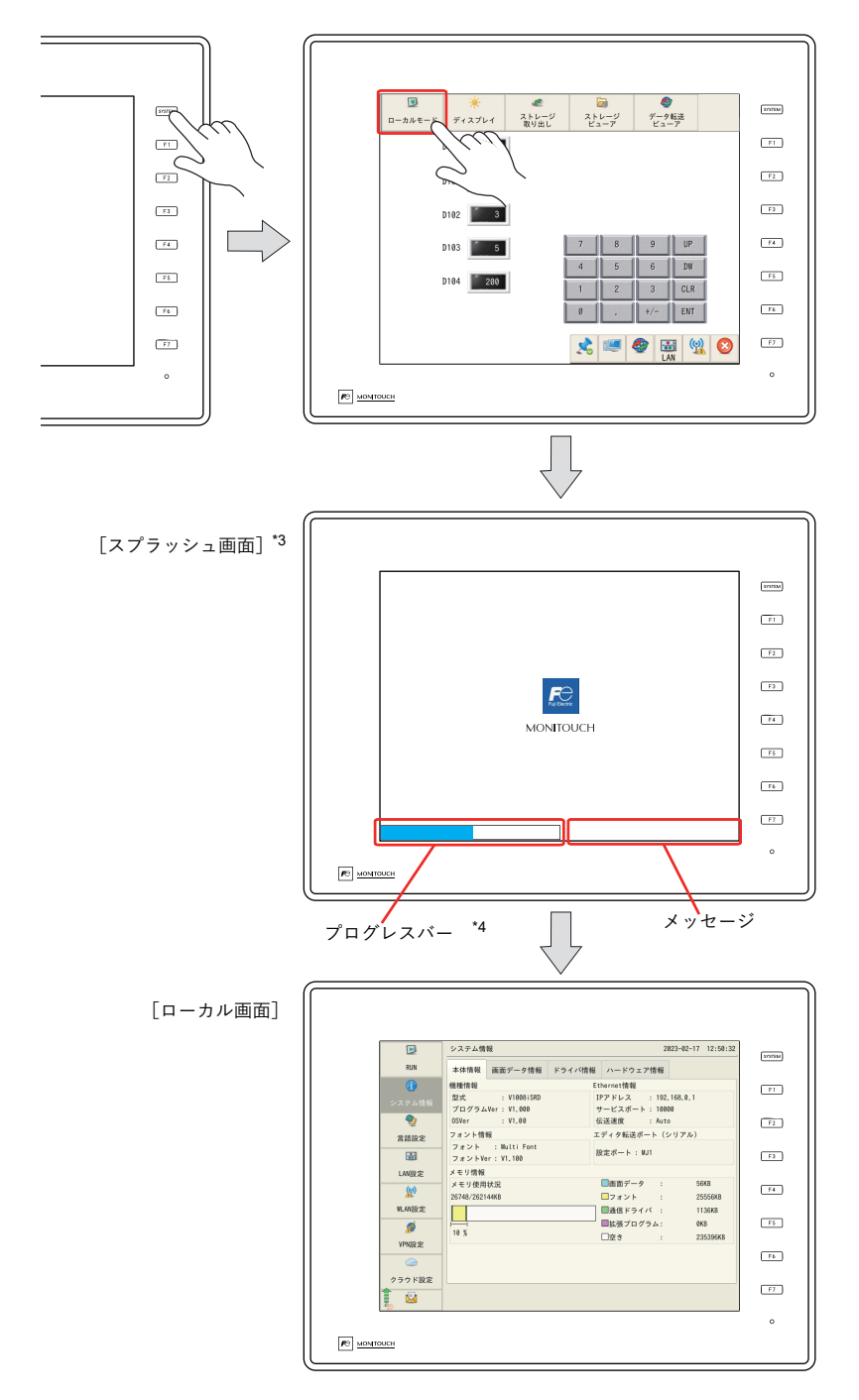

- \*1 [SYSTEM] スイッチを押してもシステムメニューが表示されない場合、[システムスイッチ禁止](P 1-4 参照)にしています。 解除方法は、[SYSTEM] スイッチを押しながら [F7] スイッチを切替時間(最大 30 秒)押し続けます。切替時間は画面データ で設定されています。
- \*2 [SYSTEM] スイッチを押下後、システムメニューに [ローカルモード] スイッチがない場合、[モードスイッチ禁止] にしてい ます。解除方法は、[SYSTEM] スイッチを押してシステムメニューが表示されている状態で、[F1] スイッチを押しながら [F7] スイッチを切替時間(最大 30 秒)押し続けます。切替時間は画面データで設定されています。
- \*3 [スプラッシュ画面]はユーザーで変更可能です。詳しくは『リファレンスマニュアル 2』を参照してください。
- \*4 [プログレスバー]は非表示に変更可能です。詳しくは『リファレンスマニュアル 2』を参照してください。

## 方法2:自作スイッチ

画面上に配置した [機能:ローカル画面表示] スイッチを押します。

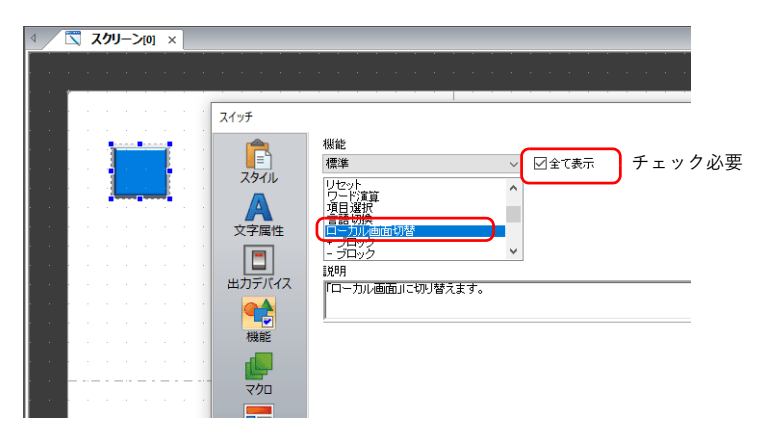